**Step 1:** In your web browser type propel.simplelogin.net

Step 2: Enter your username and password

Step 3: Press Login

Step 1: propel.simplelogin.net/

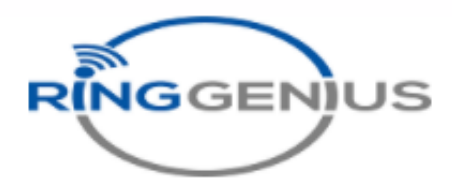

RINGGENIUS

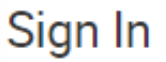

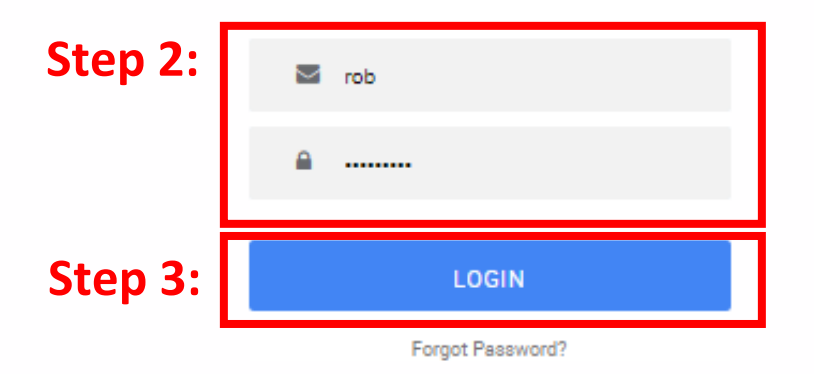

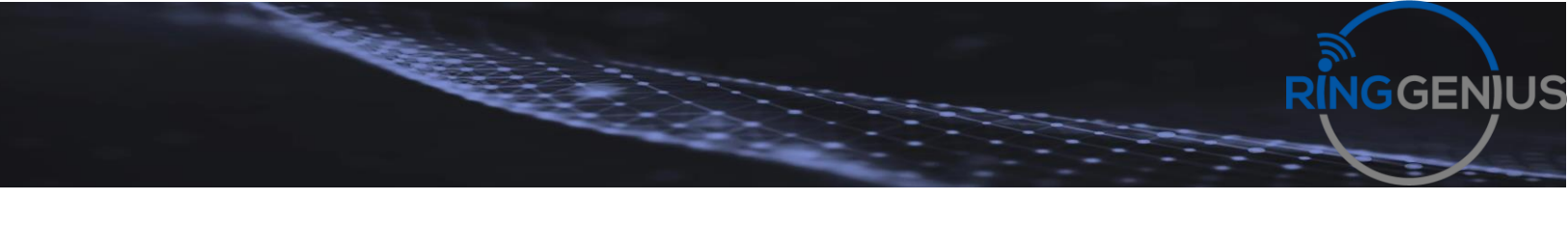

## This is your home page

## Step 4: Select the messages tab

(The blue boxes are added for privacy of our callers)

|                                       |                              |                  |                | III Apps 🛪 🕴 💆 Bran Halbo         | isen (101) • |
|---------------------------------------|------------------------------|------------------|----------------|-----------------------------------|--------------|
| Step 4: 🕅                             | Messages Contacts Answ<br>Rd | en Frames Holes  | an Cal History |                                   |              |
| Home                                  |                              |                  |                |                                   | S            |
| NEW VOICEMAIL MESSAGES 30             |                              |                  | G              | ACTIVE AN SWERING RULE 10         |              |
| From                                  | Date                         | Duration         |                | Business Hours                    | *            |
| •                                     | Today, 10.05                 | 0.28             |                | Simultaneously ring-              |              |
| •                                     | Yesterday, 11:14             | 0.28             |                | <ul> <li>x101</li> </ul>          |              |
| •                                     | Yesterday, 9:04              | 0:47             |                | After 10 seconds ring:<br>• x101m |              |
| ۲                                     | Des 17th, 13:00              | 1:34             |                |                                   |              |
| ۲                                     | Dec 17th, 12:22              | 0:22             |                | ACTIVE PHONES >>                  |              |
| •                                     | Dec 17th, 12:16              | 0:10             |                | 101 Yealink SIP-T463 66.84.0.15   |              |
| •                                     | Dec 10th, 11:14              | 0.37             |                | 101m SNAPmobile 3.1.1 iPhone      |              |
| •                                     | Dec 16th, 8:44               | 0.15             |                |                                   |              |
|                                       |                              |                  |                |                                   |              |
| RECENT CALL HISTORY >>                |                              |                  | C              |                                   |              |
| Number Name                           |                              | Date             | Duration       |                                   |              |
| <u>v</u>                              |                              | Today, 12:04     | 0:59           |                                   |              |
| <u>v</u>                              |                              | Today, 10:06     | 0:49           |                                   |              |
| <u>د</u>                              |                              | Yesterday, 15:23 | 3:34           |                                   |              |
|                                       |                              | Yesterday, 15:22 | 0:20           |                                   |              |
|                                       |                              | Yesterday, 13:19 | 1:22           |                                   |              |
| <u>с</u>                              |                              | Yesterday, 11:22 | 0:48           |                                   |              |
| <u>ч</u>                              |                              | Yesterday, 11:22 | 0:14           |                                   |              |
| C C C C C C C C C C C C C C C C C C C |                              | Yesterday, 11:15 | 1:17           |                                   |              |
|                                       |                              |                  |                |                                   |              |
|                                       |                              |                  |                |                                   |              |

**Step 5:** Press play on the left to listen to your Voicemail

(The blue boxes are added for privacy of our callers)

RINGGENIUS

|         | 1                                            |      |                |
|---------|----------------------------------------------|------|----------------|
|         |                                              |      | Horne Messages |
|         | Messages Voicemail Chat and SMS Settings New |      |                |
| Step 5: | >                                            | From |                |

Ringgenius.com Support@propeltechnologies.com